# **ART Testing:** SRS Guide for Company HRs

Version 1: Updated 16 June 2021

### Contents

- A. Access Site and Login
- B. Forget Password
- C. Change Password
- D. Upload list of company employees
- E. Upload ART Results
  - i. Upload by UEN
  - ii. Upload by PII

### A. Access Site and Login

- 1. Access site at <a href="https://swab.hpb.gov.sg/ext/">https://swab.hpb.gov.sg/ext/</a>
- 2. For first time users, retrieve your password from your registered email address\*

3. After entering email address and password, a 6-digit One-Time-Pin will be sent to your registered mobile number.

| Swab Registration System   If you are not an authorized user, please quit now.   Email :   Password :   Login   Forget password?   Having trouble logging in?   Contact us at AskSRS@hpb.gov.sg | Welcome to               | Swab Registration System (For Employers)                                                                                                    |
|----------------------------------------------------------------------------------------------------|--------------------------|----------------------------------------------------------------------------------------------------|
| For more Information on RRT, please click HERE                                                                                                    | ealth<br>omotion<br>oard | Swab Registration System         If you are not an authorized user, please quit now.         Email :         Password :         Login         Forget password? |
|                                                                                                    | For m                    | nore Information on RRT, please click <u>HERE</u>                                                                                                    |

\*Please check your junk folder if email cannot be found in your inbox

### **B. Forget Password**

- 1. Click Forget Password on the main page
- 2. Enter your registered email address and verification code. Click Send.
- 3. A new password will be sent to your registered email address\*.

| Welcome | to Swab Registration System (For Employers)                                     |                              |                                                                                                    |
|---------|---------------------------------------------------------------------------------|------------------------------|----------------------------------------------------------------------------------------------------|
| Health  | Swab Registration System<br>If you are not an authorized user, please quit now. | Health<br>Promotion<br>Board | Swab Registration System<br>Password Recovery<br>Please provide username to retrieve login account. |
| board   | Email :                                                                         |                              | Email :                                                                                             |
|         | Password :                                                                      |                              | Verification                                                                                        |
|         | Login<br>Forget password?                                                       |                              | OXMM2 °                                                                                             |
|         | Having trouble logging in?<br>Contact us at AskSRS@hpb.gov.sg                   |                              | Send<br>Switch to login window                                                                      |
| Fo      | or more Information on RRT, please click <u>HERE</u>                            |                              |                                                                                                    |

\*Please check your junk folder if email cannot be found in your inbox

### **C. Change Password**

You will be prompted to change your password if you are logging in for the first time.

- 1. Click **Change Password** on the top right corner
- 2. Enter your old and new password. Click Save.

tion

| Swab Registration Syste | Change Password                                 | User: RL<br>  Logout |
|-------------------------|-------------------------------------------------|----------------------|
|                         |                                                 |                      |
|                         | Change Password                                 |                      |
|                         | * Fields marked with an asterisk are mandatory. |                      |
|                         | Password Information                            |                      |
|                         | Old Password : *                                |                      |
|                         | New Password : *                                |                      |
|                         | Confirm New Password : *                        |                      |
|                         | Save Clear                                      |                      |

Function only available from Company HR accounts

#### 1. Click **Staff Management** to view list of employees tagged to a company

| Health<br>Promotion<br>Board Swab Registration System<br>Help   Update Profile Detail   Chang                             |                                                                                                    |                                                                                                    |                                                                                                    |                                                                                             |                                                                                        |                                                                           |                                                                  |                                        | User:           |                        |                  |                         |                  |                                        |
|----------------------------------------------------------------------------------------------------|----------------------------------------------------------------------------------------------------|----------------------------------------------------------------------------------------------------|----------------------------------------------------------------------------------------------------|---------------------------------------------------------------------------------------------|----------------------------------------------------------------------------------------|---------------------------------------------------------------------------|------------------------------------------------------------------|----------------------------------------|-----------------|------------------------|------------------|-------------------------|------------------|----------------------------------------|
| Reports   Sta                                                                                                    | ff Management   COVII                                                                                                    | D-19 Testing                                                                                                    |                                                                                                    |                                                                                             |                                                                                        |                                                                           |                                                                  |                                        |                 |                        |                  |                         | Server           | Name :                                 |
| Staff Mana                                                                                                    | gement                                                                                                    |                                                                                                    |                                                                                                    |                                                                                             |                                                                                        |                                                                           |                                                                  |                                        |                 |                        |                  |                         |                  |                                        |
| Note:<br>Workers wh<br>during the C<br>If your forei<br>1. The w<br>2. The w<br>If your forei<br>System and<br>Your compa | o are on Quarantine Or<br>QO/SHN period; they sh<br>ign worker's information<br>orker had contracted Co<br>orker's work pass has e<br>ign worker fulfils any of<br>he should not be regis<br>ny is allow to book a m<br>: All | rder (QO) or<br>nould resume<br>n cannot be f<br>OVID-19 with<br>expired or be<br>f the above c<br>stered for tes<br>naximum of 2 | Stay Home N<br>e attending th<br>found below,<br>nin the past 1<br>en cancelled<br>onditions, his<br>ting.<br>20 staffs for e | otice (SHN)<br>e RRT after<br>it is likely du<br>80 days and<br>information<br>ach screenin | should not a<br>the QO/SHN<br>le to one or<br>l is either in<br>will not be<br>ng date | attend the ro<br>I period.<br>more of the<br>recovery or<br>included in t | ostered routine<br>following reas<br>recovered<br>the Swab Regis | e test (RRT)<br>ons:<br>stration       |                 |                        | (a)<br>Add New S | ) Add en<br>Staff (Sing | nployee          | es to SRS<br><u>I New Staff (Bulk)</u> |
| 200 ~                                                                                                    | per page                                                                                                    |                                                                                                    |                                                                                                    |                                                                                             |                                                                                        |                                                                           |                                                                  |                                        |                 |                        |                  |                         |                  | 🕅 🖣 Page 1 of 1 🕨 🌬                    |
| □ <b>ID No.</b> ↑                                                                                                    | Name ↑                                                                                                    | Source                                                                                                    | Dorm/No<br>n-Dorm                                                                                                    | Swab<br>Eligibilit<br>Y                                                                     | Swab<br>Resume<br>Date                                                                 | Swab<br>Cycle                                                             | Vaccinati<br>on Status<br>?                                      | Vaccinati<br>on<br>Effective<br>Date ? | Site Of<br>Appt | Appt<br>Date &<br>Time | Appt<br>Status   | Creation<br>Date ↑      | Update<br>Date ↑ | Actions                                |
| ST234567A     AIPIPO     Company     Non-Dorm     14     not_vaccin<br>ated     No Appt     26/Aug/2<br>020               |                                                                                                    |                                                                                                    |                                                                                                    |                                                                                             |                                                                                        |                                                                           | <u>Schedule</u><br>History   Delete                              |                                        |                 |                        |                  |                         |                  |                                        |
| (b) Click employee's NRIC to<br>edit their profile                                                                        |                                                                                                    |                                                                                                    |                                                                                                    |                                                                                             |                                                                                        |                                                                           |                                                                  |                                        |                 |                        | 05:50 PM         |                         |                  |                                        |

Function only available from Company HR accounts

### Add Multiple Employees

- 1. Click Add New Staff (Bulk)
- 2. Download the sample **.xtsx file**.
- 3. Once file, click **Choose File**. Select your saved file and click **Upload**.

|                                                                                           |                                                                                                    | CLOSE |
|-------------------------------------------------------------------------------------------|----------------------------------------------------------------------------------------------------|-------|
| Bulk Creation of Staff                                                                    |                                                                                                    |       |
| Upload Staff (sample: xlsx ) : *<br>Maximum File Upload Size : 30 MB                      | Choose File No file chosen<br>Uploaded filename: BulkCompanyStaffSample.xlsx                                                                                                    |       |
| Log : [6/15/2021 12:23:54 PM] Start validating<br>[6/15/2021 12:23:54 PM] Validation bulk | bulk company staff creation         File uploaded successfully       Image: Comparison of the process of the will be emailed to you after processing completes.         You may navigate away from this page         OK |       |
|                                                                                           | Upload                                                                                                    |       |

Function only available from Company HR accounts

### Sample Template to add employees

| Identification<br>Number *                                                                                                    | Full Name<br>(as in ID) *                                      | Date of Birth<br>(YYYYMMDD)*                                                        | Gender (M/F)<br>*                           | Nationality *                              | Contact No *                                                                                              | Postal<br>Code *                                             | Street Name<br>*                                                                                    | Level<br>No                                              | Unit<br>No                            |
|----------------------------------------------------------------------------------------------------|----------------------------------------------------------------|-------------------------------------------------------------------------------------|---------------------------------------------|--------------------------------------------|----------------------------------------------------------------------------------------------------|--------------------------------------------------------------|----------------------------------------------------------------------------------------------------|----------------------------------------------------------|---------------------------------------|
| S1234567D                                                                                                    | John Tan                                                       | 19880101                                                                            | М                                           | Singaporean                                | 91234567                                                                                                  | 123456                                                       | Sesame<br>Street                                                                                    | 02                                                       | 02                                    |
| <ul> <li>ID</li> <li>Character Lim</li> <li>NRIC/FIN preference</li> <li>Management</li> <li>For those with passport number</li> </ul> | it: 9<br>erred for case<br>out NRIC/FIN,<br>per is acceptable. | <ul> <li>Full Name</li> <li>Pls ensure no special charac in name (i.e. '</li> </ul> | DOB<br>• Char<br>tters • Pls cl<br>) all sp | acter Limit: 8<br>neck to remove<br>bacing | <ul> <li>Contact Num</li> <li>Singaponumber</li> <li>Mobile</li> <li>otherwis</li> <li>SMS not</li> </ul> | mber<br>ore<br>rs only<br>preferred,<br>ise no<br>tification | <ul> <li>Address</li> <li>Required if individu</li> <li>To insert pin Singapore address)</li> </ul> | for convey<br>al tested (<br>place of re<br>ore (i.e. no | vancing<br>C+.<br>Sidence<br>oforeign |

Function only available from Company HR accounts

### Add 1 Employee

- 1. Click Add New Staff (Single)
- 2. Fill in details and click **Save**.

|                                                                   |                       | CLOSE |
|-------------------------------------------------------------------|-----------------------|-------|
|                                                                   |                       | A     |
| Identification No. : *                                            | S1234567T             | ]     |
| Full Name : *                                                     | JOHN DOE              | ]     |
| Date of Birth (YYYYMMDD) : *                                      | YYYYMMDD              | ]     |
| Gender : *                                                        | ● Male ○ Female       |       |
| Nationality : *                                                   | SINGAPOREAN ~         |       |
| Residential Postal Code : *                                       | 168937                | ]     |
| Residential Street Name : *                                       | 3 Second Hospital Ave | ]     |
| Residential Level & Unit No :<br>(leave blank for landed address) | # 03 - 1234           |       |
| Contact No (Mobile preferred) : *                                 | 8888888               | ]     |
|                                                                   | Save                  | •     |

(i) Upload By UEN

### Suitability: List of employees must be uploaded into SRS by Company HR prior (ref. Section D)

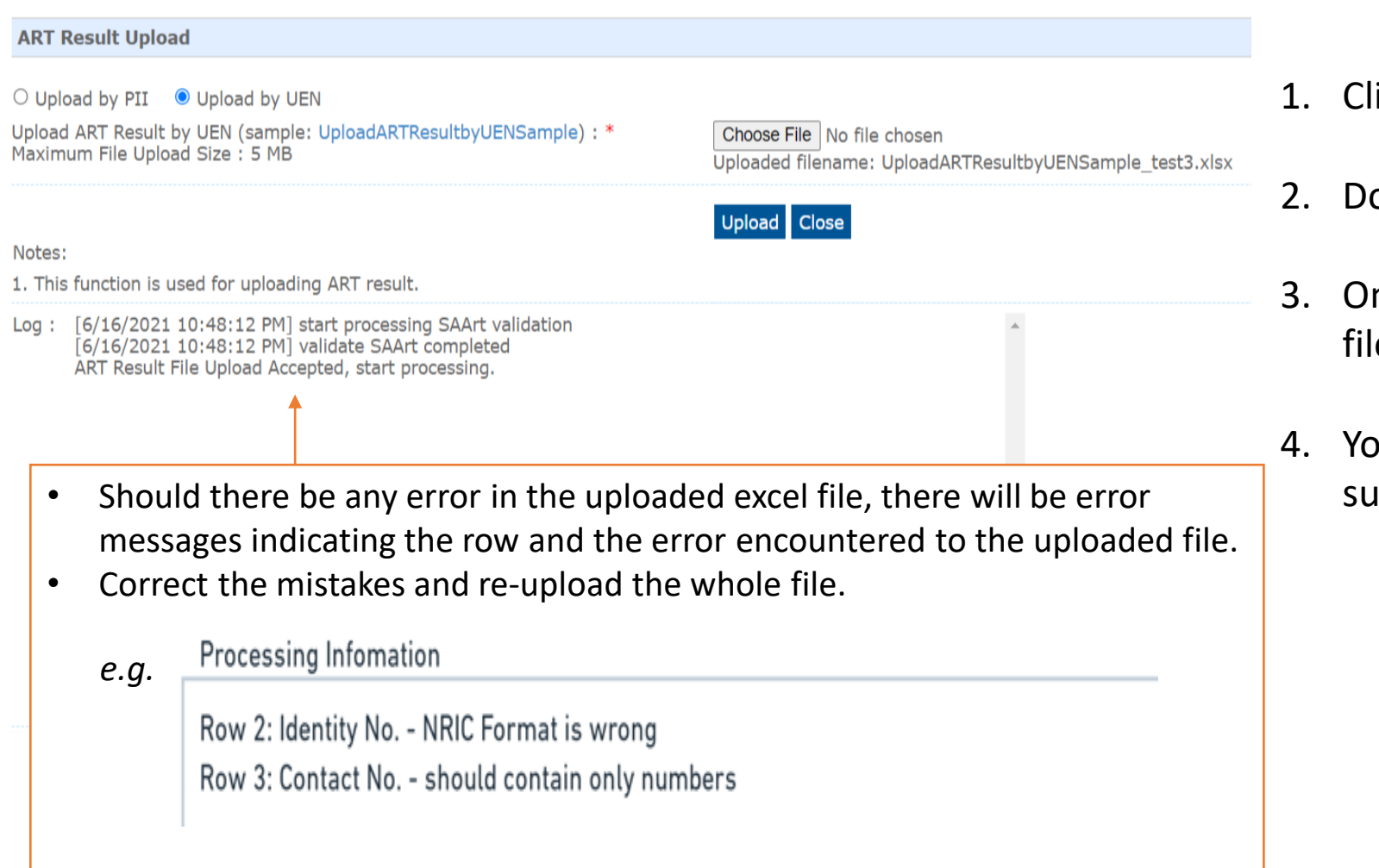

- 1. Click **COVID-19 Testing > Upload ART Results.**
- 2. Download the sample .xtsx file.
- 3. Once file, click **Choose File**. Select your saved file and click **Upload**.
- 4. You will see a prompt if the file has been successfully uploaded.

(i) Upload By UEN

#### Sample UEN Template for upload

| UEN *      | Identification<br>Number * | National<br>ity * | Contact No<br>(Singapore<br>Mobile<br>Number e.g.<br>91234567) * | Date of Test<br>(YYYYMMDD)<br>* | Time of<br>Test (24hr<br>Format<br>HH:mm) * | Test<br>Brand * | Test<br>Type<br>* | Test<br>Result<br>* | Reason<br>for Test<br>* | For Official<br>Use Only<br>Remarks | For Official<br>Use Only<br>Use Case |
|------------|----------------------------|-------------------|------------------------------------------------------------------|---------------------------------|---------------------------------------------|-----------------|-------------------|---------------------|-------------------------|-------------------------------------|--------------------------------------|
| T08GB0014L | F1234567D                  | MALAYSI<br>AN     | 91234567                                                         | 20210601                        | 15:30                                       | BD<br>VERITOR   | ART               | NEGATI<br>VE        | Supervis<br>ed Test     |                                     |                                      |

#### <u>ID</u>

- Character Limit: 9
- NRIC/FIN preferred for case management
- For those without NRIC/FIN, passport number is acceptable.

#### Contact Number

- Singapore •
- numbers only
- Mobile preferred, otherwise no SMS notification

#### Date of Test

- Character Limit: 8
- Pls check to remove all spacing

Use Drop-Down Menu

Free Text Fields. Sector Leads (SLs) can instruct companies to fill-in info e.g. test venue/ use case. Whatever is useful for SLs to filter and track utilisation

#### Time of Test

 For individuals requiring a repeat tests (invalid results), pls ensure the date & time of tests are DIFFERENT for both rows

(i) Upload By UEN

- 4. An email report with the status of the upload will be sent to your registered email. Check if results have been uploaded successfully.
- 5. Correct any errors and upload amended data for affected rows (ref. Step 1 4).

|   | А                                                                  |                                                  | В                                         |                                                                          |
|---|--------------------------------------------------------------------|--------------------------------------------------|-------------------------------------------|--------------------------------------------------------------------------|
| 1 | Identification No.                                                 | Processed Result                                 |                                           |                                                                          |
| 2 | F****919K                                                          | Client already has an existing                   | result for DateTimeOfTest: 20210611 11:35 |                                                                          |
| 3 | F****442P                                                          | ОК                                               |                                           |                                                                          |
| 4 | S****164J                                                          | UEN does not exist                               | <b>←</b>                                  | Error: Company has not been inserted into SRS                            |
| 5 | S****958H                                                          | Staff does not exist in Compa                    | ny 🛌                                      |                                                                          |
| 6 | ↑                                                                  |                                                  |                                           | Error: Not in list of company employees                                  |
| • | ID will be main<br>Refer to uploa<br>identify indiv<br>row number) | sked.<br>aded report to<br>idual (based on excel |                                           | uploaded by Company HR (see slide 22 on how to upload list of employees) |

### Sample SMS received by clients

• Will be sent once client test record has been successfully uploaded

Dear F\*\*\*\*289U, your ART result is NEGATIVE for the test performed on 11-Jun (Fri) 11:35 AM. This result is uploaded by (BULKHEAD PTELTD)

<page-header><image><section-header><section-header><section-header><section-header><section-header><text><text><text><text><text><text><text><text>

Dear F\*\*\*\*289U, your ART result is POSITIVE for the test performed on 11-Jun (Fri) 11:45 AM. You may have COVID-19 infection and require a PCR test which your company will arrange. After your PCR test, pls self-isolate till results are out. Result Link:

(https://checker-staging.covid-ops .gov.sg/?serial\_no=3fa5e7c3-9ce4 -4307-b27e-fe169ba6b386)

This result is uploaded t (BULKHEAD PTELTD)

COVID-19 Test Result Notice (ART)

Antigen Rapid Test

For patients with respiratory infection, it is a legal requirement to stay home until you receive your PCR results. Dear F1928289U

POSITIVE

Dear F\*\*\*\*514U, your ART result is INVALID for the test performed on 11-Jun (Fri) 11:35 AM. You will be required to do another ART. If this is your 2nd INVALID result, you may have COVID-19 infection and require a PCR test which your company will arrange. After your PCR test, pls self-isolate till results are out.

Result Link:

(https://checker-staging.covid-ops .gov.sg/?serial\_no=ea30c4c0-0faf -4187-9c8a-6bbaf0a3cc07) This result is uploaded by covid-18

(BULKHEAD PTELTD) Result

COVID-19 Test Result Notice (ART)

Antigen Rapid Test

For patients with respiratory infection, it is a legal requirement to stay home until you receive your PCR results.

Dear F6689514U

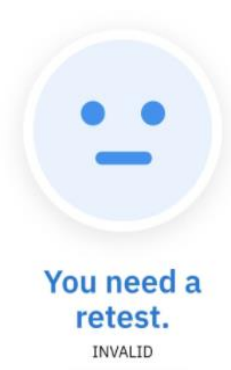

(ii) Upload By PII

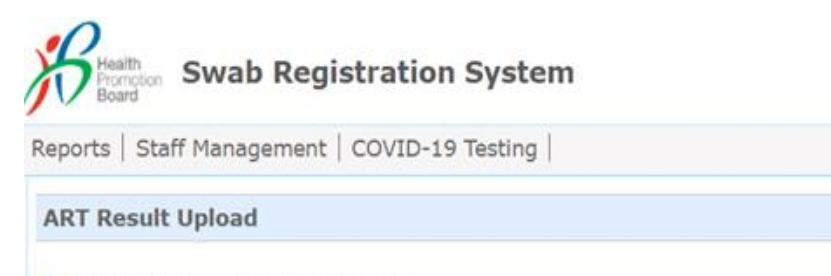

● Upload by PII ○ Upload by UEN

| Upload ART Result by | PII (sample: | UploadARTResultbyPIISample) : * |
|----------------------|--------------|---------------------------------|
| Maximum File Upload  | Size : 5 MB  |                                 |

Choose File No file chosen Uploaded filename: UploadARTResultbyPIISample.xlsx

Upload Close

Notes:

- 1. This function is used for uploading ART result.
- Log: [6/15/2021 11:46:18 AM] start processing SAArt validation [6/15/2021 11:46:18 AM] validate SAArt completed ART Result File Upload Accepted, start processing.

- 1. Click COVID-19 Testing > Upload ART Results.
- 2. Download the sample .xtsx file.
- 3. Once file, click **Choose File**. Select your saved file and click **Upload**.
- 4. You will see a prompt if the file has been successfully uploaded.

(ii) Upload By PII

### Sample PII Template for upload

| Identification Number *                                                                                                    | ID Type<br>*               | Country o<br>Issue *              | f Full Name<br>(as in ID) *                                                                                       | Date of Birth<br>(YYYYMMDD)*               | Gender<br>(M/F) * | National        | ity * Contact No<br>*                                                                             | Postal<br>Code *                                | Street<br>Name *                                                                           | Level<br>No                                                       | Unit<br>No                                   |
|----------------------------------------------------------------------------------------------------|----------------------------|-----------------------------------|----------------------------------------------------------------------------------------------------|--------------------------------------------|-------------------|-----------------|---------------------------------------------------------------------------------------------------|-------------------------------------------------|--------------------------------------------------------------------------------------------|-------------------------------------------------------------------|----------------------------------------------|
| S1234567D                                                                                                    | NRIC                       | Singapore                         | John Tan                                                                                                    | 19880101                                   | Μ                 | Singapor        | ean 91234567                                                                                      | 123456                                          | Sesame<br>Street                                                                           | 02                                                                | 02                                           |
| <ul> <li>ID         <ul> <li>Character Limit: 9</li> <li>NRIC/FIN preferred for case management</li> <li>For those without NRIC/FIN, passport number is acceptable.</li> </ul> </li> <li>Full Name         <ul> <li>Pls ensure no special characters in name (i.e. ')</li> <li>Character Limit: 8</li> <li>Character Limit: 8</li> <li>Singapore numbers only</li> <li>Mobile preferred, otherwise no SMS notification</li> </ul> </li> </ul> |                            |                                   |                                                                                                    |                                            |                   | ed, •           | ddress<br>Required for o<br>if individual to<br>To insert <b>plac</b><br>in Singapore<br>address) | conveyancested C+.<br>e of resid<br>(i.e. no fo | cing<br><b>ence</b><br>reign                                                               |                                                                   |                                              |
| Date of Test (YY                                                                                                    | YYMMDD)                    | *                                 | Time of Test<br>(24hr Format HH:mr                                                                                | Test<br>n) * Brand*                        | Test<br>Type*     | Test<br>Result* | Reason for Test*                                                                                  | F<br>C<br>F                                     | or Official Use<br>Only<br>Remarks                                                         | For Off<br>Use Or<br>Use Ca                                       | icial<br>1ly<br>se                           |
| 202100531                                                                                                    |                            |                                   | 09:00                                                                                                    | BD Veritor                                 | ART               | Positive        | Supervised Self-<br>administered                                                                  |                                                 |                                                                                            |                                                                   |                                              |
| <ul> <li>Date of Test</li> <li>Character L</li> <li>Pls check to spacing</li> </ul>                                                                                                    | <b>imit: 8</b><br>remove a | Time<br>• Fo<br>II te<br>th<br>DI | of Test<br>or individuals requirin<br>ests (invalid results), j<br>ie date & time of test<br>IFFERENT for both ro | ng a repeat<br>ols ensure<br>ts are<br>ows | Use Dr            | op-Down M       | 1enu                                                                                              | ve<br>fo                                        | Free Tex<br>Sector Leads (S<br>companies to fill<br>nue/ use case. V<br>r SLs to filter an | t Fields.<br>Ls) can ins<br>-in info e.<br>Vhatever<br>d track ut | struct<br>.g. test<br>is usefu<br>:ilisation |

(ii) Upload By PII

- 4. An email report with the status of the upload will be sent to your registered email. Check if results have been uploaded successfully.
- 5. Correct any errors and re-upload amended data for affected records (ref. Step 1 3).

|   | A                  | В                                                                        |
|---|--------------------|--------------------------------------------------------------------------|
| 1 | Identification No. | Processed Result                                                         |
| 2 | F****442P          | OK                                                                       |
| 3 | F****919K          | Client already has an existing result for DateTimeOfTest: 20210611 11:35 |
| - | 1                  |                                                                          |

- ID will be masked.
- Refer to uploaded report to identify individual (based on excel row number)